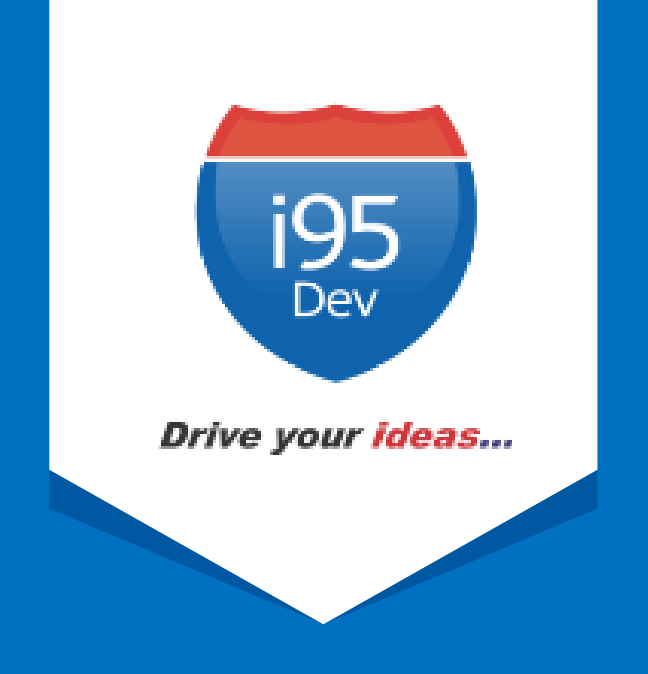

# i95Dev GP Connect User Manual

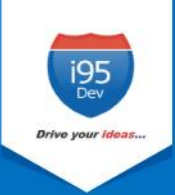

# **Table of Contents**

| 1. |     | Intro | oduct  | ion3                                         |
|----|-----|-------|--------|----------------------------------------------|
|    | 1.1 | 1.    | Abo    | ut this guide3                               |
|    | 1.2 | 2.    | Tern   | ninologies                                   |
| 2. |     | Con   | figura | ation and Setup4                             |
|    | 2.: | 1.    | Enab   | bling the Connector                          |
|    | 2.2 | 2.    | Setti  | ing up the Connector                         |
|    | 2.3 | 3.    | Setti  | ing up Connector notifications               |
|    | 2.4 | 4.    | Enak   | bling Message Queue Report                   |
|    | 2.5 | 5.    | Impl   | ementing Locale                              |
| 3. |     | Data  | a synd | ced between Magento and Dynamics GP7         |
| 4. |     | Mag   | gento  | admin dashboard7                             |
|    | 4.: | 1.    | Cust   | omer                                         |
|    |     | 4.1.  | 1.     | Email Address                                |
|    |     | 4.1.  | 2.     | Primary Address                              |
|    |     | 4.1.  | 3.     | Customer grid and information screen         |
|    | 4.2 | 2.    | Orde   | er9                                          |
|    |     | 4.2.  | 1.     | Custom order workflow9                       |
|    |     | 4.2.  | 2.     | Pre requisite for invoice sync10             |
|    |     | 4.2.  | 3.     | Order grid and information screen            |
|    | 4.3 | 3.    | Proc   | luct                                         |
|    |     | 4.3.  | 1.     | Inventory & Tier Prices                      |
|    |     | 4.3.  | 2.     | Product grid and information screen11        |
| 5. |     | Mes   | sage   | Queue Report in Magento                      |
|    | 5.3 | 1.    | Sync   | status                                       |
|    | 5.2 | 2.    | Mar    | ual data sync                                |
|    | 5.3 | 3.    | Clea   | n up synced data                             |
|    | 5.4 | 4.    | Viev   | ving sync report and manually syncing data12 |

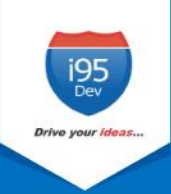

# 1. Introduction

**i95Dev GP Connect** is a secure, scalable and an efficient way of integrating your Magento ecommerce and Microsoft Dynamics GP system without impacting the client's existing workflows. i95Dev GP Connect is more than just information sync and helps you increase sales, reduce costs, improve operational efficiency, and provide superior customer experience thus enabling you to take your business to the next level.

The bidirectional information sync results in consistent data across the systems, which helps reduce the manual administrative work, improves efficiency, streamlines order fulfilment, inventory, return & refund, and more.

# 1.1. About this guide

The objective of the document is to help users understand i95Dev GP Connect features and its functionality. The document works on the premise that the reader is familiar with Magento and Dynamics GP ERP systems.

| 1 | Introduction                                             | A note about the guide, and terminologies used.                                                                                              |
|---|----------------------------------------------------------|----------------------------------------------------------------------------------------------------|
| 2 | Configuration and setup                                  | Instructions to enable and configure i95Dev GP Connect                                                                                       |
| 3 | Information exchanged between<br>Magento and Dynamics GP | List of data synchronized between Magento and Dynamics GP.                                                                                   |
| 4 | Magento admin dashboard                                  | Changes made in Magento admin screens to view Dynamics GP information (like GP IDs, order status, etc.) associated with a record in Magento. |
| 5 | i95Dev message queue report in<br>Magento                | About report functionality in Magento to view sync status, and more.                                                                         |

The manual is divided into the following parts:

# **1.2.** Terminologies

- Customer Customer details
- Address Order details
- Product Product detail
- Order Order details
- Invoice Invoice details
- Shipment Shipment details
- Connector i95Dev GP Connect
- Magento admin Magento's admin panel or web store's backend

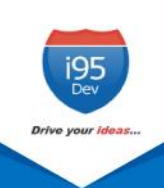

# 2. Configuration and Setup

Once i95Dev GP Connect is installed on your Magento system two tabs, i95Dev Connect Settings and i95Dev Message Queue Report, are added to the store configurations screen. Here you can configure settings related to i95Dev GP Connect and Message Queue report.

**Note** - This document is only for your reference. When GP Connect is installed, the i95Dev team takes care of installation and configuration of the connector.

i95Dev Connect settings tab is where you can manage all settings related to the connector and has the following four sections.

- i95Dev Extension
- i95Dev Connect Settings
- General Contact Info
- i95Dev Connect Notifications

i95Dev Message Queue Report tab is where you can manage all the settings related to the reporting functionality made available by GP Connect. The Message Queue report allows you to view the status of data syncing from Dynamics GP to Magento, manually sync the data which did not sync automatically, and more.

# 2.1. Enabling the Connector

The connector, when installed, is by default in disabled mode. For connector to start synchronizing data between Magento and Dynamics GP, it must first be enabled from the store configurations screen.

Follow the following steps to enable the Connector from Magento admin.

- 1. Sign in to your Magento admin dashboard.
- 2. Click **Store** in the left admin bar, then click **Configurations** in the Settings group.
- 3. Scroll down and expand **i95Dev Connect** tab in the left navigation pane as shown in Figure 1.
- 4. Click i95Dev Connect Settings and expand i95Dev Extension tab.

| CUSTOMERS                   | ~ |
|-----------------------------|---|
| SALES                       | ~ |
| SERVICES                    | ~ |
| ADVANCED                    | ~ |
| 195DEV CONNECT              | ^ |
| 195Dev Connect Price Level  |   |
| 195Dev Connect Settings     |   |
| 195Dev Message Queue Report |   |
|                             |   |

Figure 1: i95Dev Connect Settings in store configurations

| 195dev Extension             |                                                     |              | $\odot$ |
|------------------------------|-----------------------------------------------------|--------------|---------|
| Extension Developer(Enabled) | No  To enable or disable extensions developer mode. | [STORE VIEW] |         |
| Enable(extension)            | Yes  To enable or disable the extension.            | [STORE VIEW] |         |

Figure 2: i95Dev Extension tab

5. Select **Yes** in the **Enable** drop-down list.

#### 2.2. Setting up the Connector

- 1. Select **GP** in the **Component** drop-down list.
- In the Enable Customer Order Work Flow drop- down list, select Yes if you would like to enable customer order workflow, else select No. For more information, see <u>Custom order</u> workflow.
- 3. In the **Capture Invoice** drop-down list, select **Yes** if you would like to capture amount online, else select **No**.
  - a. **Note**: Only Authorize.net and PayPal payment methods are supported by default for capturing the amount online.
- 4. In the **Default Tax Class** drop-down list, select a Tax Class that is to be automatically assigned to a Customer Group that is synced from Dynamics GP to Magento.
- In the **Default store** drop-down list, select the default store to which the customer, order and product records must be associated when they are synced from Dynamics GP to Magento.
- 6. In the **Default UoM** drop-down list, select the default UoM that will be assigned to the Products synced from Dynamics GP to Magento.

#### 2.3. Setting up Connector notifications

- 1. In the **E-Mail Confirmations** combo-box select the records (multi-select, use ctrl key to select multiple) for which your wish you enable notifications.
  - a. **Invoice** When selected, a confirmation email is sent to customers after an invoice is generated in Dynamics GP.
  - b. **Shipment** When selected, a confirmation email is sent to customers after a shipment is created in Dynamics GP.

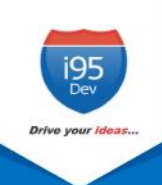

# 2.4. Enabling Message Queue Report

Message queue report in Magento admin dashboard enables you view data sync status for records synced from Dynamics GP to Magento. It also allows you to manually sync the records which did not sync automatically.

Refer Message Queue Report in Magento for more information.

Follow the following steps to enable message queue report from Magento configuration.

- 1. Click **Store** in the left admin bar, then click **Configurations** in the Settings group.
- Scroll down and expand i95Dev Connect tab in the left navigation pane.
- 3. Click **i95Dev Message Queue Report**, as shown in Figure 3, to view the Message Queue Report Configurations screen.
- 4. Select Yes in the Enable(extension) drop-down list.

| CUSTOMERS                   | $\sim$ |
|-----------------------------|--------|
| SALES                       | $\sim$ |
| SERVICES                    | ~      |
| ADVANCED                    | ~      |
| 195DEV CONNECT              | ^      |
| 195Dev Connect Price Level  |        |
| 195Dev Connect Settings     |        |
| 195Dev Message Queue Report |        |
| guro 2. i0EDov Mossago O    |        |

Figure 3: i95Dev Message Queue Report Configuration

| Message Queue Report Configuratio | n   | <br>         |
|-----------------------------------|-----|--------------|
| Enable(extension)                 | Yes | [STORE VIEW] |
|                                   | Yes |              |
|                                   | No  |              |
|                                   |     |              |

Figure 4: Message Queue Report Configurations

#### 2.5. Implementing Locale

i95Dev GP Connect by default is implemented in English language which is configured using a CSV file. Follow the following steps to view custom fields and labels in your preferred language:

1. To display customer fields in your preferred language, download the English template, add preferred language, and upload the same to Magento FTP as shown below.

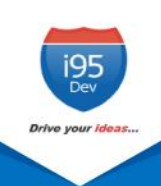

|   |                                                | 🕼 🕼    |                |           |        |
|---|------------------------------------------------|--------|----------------|-----------|--------|
|   | 👔 ] fr_FR                                      |        |                |           |        |
| - | /var/www/html/GPPlatinum11011/app/locale/fr_FR |        |                |           |        |
|   | Name Ext                                       | Size   | Changed        | Rights    | Owner  |
|   | 😼                                              |        | 11/22/2012 8:2 | rwxr-xr-x | i95dev |
|   | 195Dev_195DevGPConnectFrench.csv               | 12,299 | 11/14/2012 3:0 | rw-rr     | i95dev |
|   | 🖓 Mage_Adminhtml.csv                           | 53,605 | 11/15/2007 2:2 | rw-rr     | i95dev |
|   | 🖳 Mage_Backup.csv                              | 404    | 10/16/2007 4:2 | rw-rr     | i95dev |
|   | 🖾 Mage_Catalog.csv                             | 5,205  | 11/15/2007 2:5 | rw-rr     | i95dev |
|   | 🖾 Mage_CatalogRule.csv 🥄 💆                     | 667    | 10/16/2007 4:2 | rw-rr     | i95dev |
|   | Mage_CatalogSearch.csv                         | 616    | 10/16/2007 4:2 | rw-rr     | i95dev |
| = | 🖾 Mage_Checkout.csv                            | 9,746  | 11/15/2007 3:3 | rw-rr     | i95dev |
|   | 🖓 Mage_Cms.csv                                 | 149    | 10/16/2007 4:2 | rw-rr     | i95dev |
|   | 🖳 Mage_Core.csv                                | 2,306  | 10/16/2007 4:2 | rw-rr     | i95dev |
|   | 🖓 Mage_Customer.csv                            | 9,933  | 11/15/2007 2:5 | rw-rr     | i95dev |
|   | 🖳 Mage_Datafeed.csv                            | 126    | 10/16/2007 4:2 | rw-rr     | i95dev |
|   | 🐴 Mage_Directory.csv                           | 397    | 10/16/2007 4:2 | rw-rr     | i95dev |
|   | 🖳 Mage_Eav.csv                                 | 2,102  | 10/16/2007 4:2 | rw-rr     | i95dev |
|   | 🖳 Mage_Giftcert.csv                            | 36     | 10/16/2007 4:2 | rw-rr     | i95dev |
|   | 🐴 Mage_GoogleCheckout.csv                      | 47     | 10/16/2007 4:2 | rw-rr     | i95dev |
|   | 🖳 Mage_Install.csv                             | 4,357  | 10/16/2007 4:2 | rw-rr     | i95dev |
|   | 🖺 Mage_Newsletter.csv                          | 1,526  | 11/15/2007 1:0 | rw-rr     | i95dev |
|   | Mage Page csv                                  | 4 307  | 11/15/2007 2.4 | DM-FF     | i95dev |

Figure 5: Locale implementation

# 3. Data synced between Magento and Dynamics GP

Connector by default synchronizes the following information between Magento and Dynamics GP

| Element                 | Magento to GP | GP to Magento |
|-------------------------|---------------|---------------|
| Customer                | Y             | Y             |
| Address                 | Y             | Y             |
| Product                 | Y             | Y             |
| Inventory               | N             | Y             |
| Order                   | Y             | Y             |
| Shipping                | Y             | Y             |
| Invoice                 | Y             | Y             |
| Order Status            | Y             | Y             |
| Customer Group          | Y             | Y             |
| Tier Price/ Price Level | N             | Y             |
| Credit Limit            | Y             | Y             |

# 4. Magento admin dashboard

In the Magento admin dashboard, you can view Dynamics GP information like GP record ID, order status, etc. for records synced between Magento and Dynamics GP.

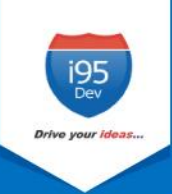

### 4.1. Customer

#### 4.1.1. Email Address

Customer email address is mandatory field in Magento, hence customer records created in Dynamics GP must have an email address. In cases where an email address in not available, the Connector automatically generates and assigns a dummy email address. This email address generated follows the following format:

#### gpcustomerid@companyname.com

In the above email address the **gpcustomerid** is the Customer ID given at the time of Customer creation in Dynamics GP and **companyname** is the name of the GP Company. This email id can be updated later.

#### 4.1.2. Primary Address

As with email, primary address is mandatory in Magento. Hence a customer record created in Dynamics GP must have a primary address associated with the customer record for successful synchronization to Magento.

#### 4.1.3. Customer grid and information screen

Once a Customer record is synced between Magento and Dynamics GP, you can view the GP Customer ID in Magento admin's Customer information screen.

We add two additional columns to Magento admin's Customer grid, Origin - to identify the originator (the source system where the record was created), and GP Customer ID – to display the primary identifier of the record in Dynamics GP to help correlate the records in Magento and GP.

| This column di<br>origin of a Cus | spla<br>ton | ays<br>ner. |             | Here<br>sent | e you ca<br>from D     | in view the GP<br>Dynamics GP af | Custo<br>ter suc | mer ID<br>ccessfu | , tha<br>I syı | at is<br>nc.     |                         |                             |                 |                    |                       |
|-----------------------------------|-------------|-------------|-------------|--------------|------------------------|----------------------------------|------------------|-------------------|----------------|------------------|-------------------------|-----------------------------|-----------------|--------------------|-----------------------|
|                                   |             | Origin      | GP Customer | ID †         | Name                   | Email                            | Group            | Phone             | ZIP            | Country          | State/Province          | Customer Since              | Web Site        | Confirmed<br>email | Account<br>Created in |
|                                   |             | website     | MDGP00090   | 152          | Jason<br>Argersinger   | jason@example123.com             | WHOLESALE        | 7479001403        | 10018          | United<br>States | New York                | Oct 19, 2016<br>2:16:29 PM  | Main<br>Website | 1                  | Default Store<br>View |
|                                   |             | website     | MDGP00088   | 151          | Jennefer J.<br>Rosales | JenneferjRosales@teleworm.us     | GENERAL          | 741258963         | 33610          | United<br>States | Florida                 | Oct 19, 2016<br>10:05:55 AM | Main<br>Website |                    | Default Store<br>View |
|                                   |             | GP          | DEMOM2CUST  | 150          | Henry Brook            | brrokhenry@test.com              | GENERAL          | 7894563210        | 94666          | United<br>States | California              | Oct 19, 2016<br>9:36:03 AM  | Main<br>Website |                    | Default Store<br>View |
|                                   |             | website     | MDGP00086   | 149          | jony Steve             | Jony@test.com                    | GENERAL          | 81222545454       | 94666          | United<br>States | California              | Oct 19, 2016<br>9:26:25 AM  | Main<br>Website |                    | Default Store<br>View |
|                                   |             | website     | MDGP00085   | 148          | Matt Collins           | matt@example123.com              | WHOLESALE        | 8198497333        | J1A<br>1R2     | Canada           | Prince Edward<br>Island | Oct 18, 2016<br>5:51:13 PM  | Main<br>Website | 1                  | Default Store<br>View |
|                                   |             | GP          | GPB2B1452   | 147          | samuels krist          | samuels_krist123@gmail.com       | GENERAL          | 9878646490        | 94666          | United<br>States | California              | Oct 18, 2016<br>2:44:03 PM  | Main<br>Website |                    | Default Store<br>View |

Figure 6: Customer grid in Magento admin

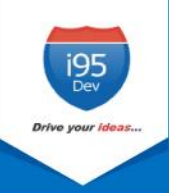

Similarly, the Connector adds an additional GP Information section in the account Information tab. This section displays customer's GP Customer ID and Price Level assigned (if any) to the Customer.

- 1. Go to the **Customer View** tab in the **Customer Information** screen.
- 2. Scroll down to the GP Information section to view Customer's **GP Customer ID** and **Price** Level.

| Jason Arger          | singer             |               |                 |                               |             |                           |                  |
|----------------------|--------------------|---------------|-----------------|-------------------------------|-------------|---------------------------|------------------|
| ←<br>Back            | Delete<br>Customer | Reset         | Create<br>Order | Reset<br>Password             | Force<br>Ir | Sign-<br>1                | Save and (<br>Ed |
| CUSTOMER INFORM      | ΛΑΤΙΟΝ             | Personal Inf  | ormation        |                               |             |                           |                  |
| Customer View        |                    | Last Logged I | n: Oct 1        | 9, 2016, 2:16:30 PM (Offline) |             | Default Bil               | ling Address     |
| 1                    |                    | Confirmed er  | nail: Confi     | rmation Not Required          |             | Jason Arger               | singer           |
| Account Information  | n                  | Account Crea  | ted: Oct 1      | 9, 2016, 2:16:29 PM           |             | 1430 Broad                | way              |
| Addresses            |                    | Account Crea  | ted in: Defa    | Ilt Store View                |             | New York, I               | New York, 10018  |
| Credit Limit Informa | ation              | Customer Gro  | oup: WHO        | LESALE                        |             | United Stat<br>T: 7479001 | es<br>403        |
| Orders               |                    | GP Informat   | tion            |                               |             |                           |                  |
| Billing Agreements   |                    | GP Customer   | ID:             | MDGP00090                     |             |                           |                  |
| Newsletter           |                    | Price Level:  |                 | WHOLESALE                     |             |                           |                  |
| Product Reviews      |                    | ·             |                 |                               |             |                           |                  |

Figure 7: Customer's GP Information in Magento admin

# 4.2. Order

#### 4.2.1. Custom order workflow

In Dynamics GP, there is a default work flow for Order fulfillment which has seven steps - New  $\rightarrow$ Ready to Print/ Picking Ticket  $\rightarrow$  Unconfirmed Pick  $\rightarrow$  Confirm Pick/Ready to Pack  $\rightarrow$  Ready To Ship  $\rightarrow$  Shipped  $\rightarrow$  Ready to Print/Post.

This default workflow requires Advanced Distribution Module in Dynamics GP, which is an additional cost for the client. Connector creates a custom order workflow that has only five steps, which eliminates the need for the Advanced Distribution Module. This allows you to generate invoice and shipment for an Order at any given point of time, unlike the Dynamics GP's default Order fulfillment workflow mentioned above.

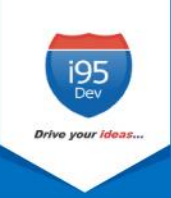

#### 4.2.2. Pre requisite for invoice sync

If you are using Dynamics GP's fulfillment workflow then the Connector requires the following for successful Invoice sync from Magento to Dynamics GP.

- The Order must be shipped
- The Order status in Dynamics GP must be 'Ready to Print/Post'.

**Note**: For the custom order workflow provided by the Connector, the above describe pre requisites are not mandatory.

#### 4.2.3. Order grid and information screen

As with Customer grid, the same two columns are also added to the Order grid – Origin and GP Order ID.

| This colun<br>displays o<br>of an Orde | umn<br>origin<br>:der. Here you can view the GP Order ID, that is<br>sent from Dynamics GP after successful sync. |         |             |           |                                                                |                             |                        |                        |                       |                            |          |                  |        |
|----------------------------------------|----------------------------------------------------------------------------------------------------|---------|-------------|-----------|----------------------------------------------------------------|-----------------------------|------------------------|------------------------|-----------------------|----------------------------|----------|------------------|--------|
|                                        |                                                                                                    | Origin  | GP Order ID |           | Purchase Point                                                 | Purchase Date               | Bill-to Name           | Ship-to Name           | Grand Total<br>(Base) | Grand Total<br>(Purchased) | Status   | Payment Method   | Action |
|                                        |                                                                                                    | website | WEBORD00136 | 000000159 | Main Website<br>Main Website<br>Store<br>Default Store<br>View | Oct 19, 2016<br>2:46:49 PM  | Jason<br>Argersinger   | Jason<br>Argersinger   | \$210.51              | \$210.51                   | Complete | Credit Limits    | View   |
|                                        |                                                                                                    | website | WEBORD00135 | 000000158 | Main Website<br>Main Website<br>Store<br>Default Store<br>View | Oct 19, 2016<br>10:05:41 AM | Jennefer J.<br>Rosales | Jennefer J.<br>Rosales | \$182.45              | \$182.45                   | Pending  | Cash On Delivery | View   |
|                                        |                                                                                                    | GP      | WEBORD00134 | 000000157 | Main Website<br>Main Website<br>Store<br>Default Store<br>View | Oct 19, 2016<br>9:39:04 AM  | Henry Brook            | Henry Brook            | \$750.00              | \$750.00                   | Complete | Cash On Delivery | View   |
|                                        |                                                                                                    | website | WEBORD00133 | 000000156 | Main Website<br>Main Website<br>Store<br>Default Store         | Oct 19, 2016<br>9:26:15 AM  | jony Steve             | jony Steve             | \$255.00              | \$255.00                   | Complete | Cash On Delivery | View   |

Figure 8: Order grid in Magento admin

Similar to Customer information page, an additional section, GP Information, is also added to the Order information page. This section displays GP Order ID, Order Status and GP Invoice ID.

Similarly, the Connector adds an additional GP Information section in the account Information tab. This section displays customer's GP Customer ID and Price Level assigned (if any) to the Customer.

- 1. Go to Information tab in the Order View screen.
- Scroll down to the GP Information section to view Order's GP Order ID, GP Order Status and GP Invoice ID.

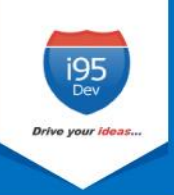

| Order # 000000159 (The o<br>sent) | rder confirmation email was                              | Account Information |                     |
|-----------------------------------|----------------------------------------------------------|---------------------|---------------------|
| ,                                 |                                                          | Customer Name       | Jason Argersing     |
| Order Date                        | Oct 19, 2016, 2:46:49 PM                                 | Email               | jason@example123.co |
| Order Status                      | Complete                                                 | Customer Group      | WHOLESAL            |
| Purchased From                    | Main Website<br>Main Website Store<br>Default Store View | GP Information      |                     |
| Placed from IP                    | 175.101.251.163                                          | GP Order ID         | WEBORD0013          |
|                                   |                                                          | GP Order Status     | Complete            |
|                                   |                                                          | GP Invoice ID       | WEBINV000           |

Figure 9: GP Information of Order in Magento admin

#### 4.3. Product

#### 4.3.1. Inventory & Tier Prices

For inventory and tier prices, the Connector by default assumes the Dynamics GP system as the master. Hence, both the inventory and tier pricing information is synchronized only from Dynamics GP to Magento.

#### 4.3.2. Product grid and information screen

Unlike Customer and Order grid where we add two columns, in Product grid we add one column – GP Product Status. Products successfully synced between Magento and Dynamics GP have status as "Synced".

Synced status in this column shows that the Product created in Magento sucessfully synced to Dynamics GP.

| ID | Thumbnail | Name       | Туре ↓         | Attribute Set | ѕки         | Price    | Quantity   | Visibility      | Status  | Websites     | GP Product Status | Action |
|----|-----------|------------|----------------|---------------|-------------|----------|------------|-----------------|---------|--------------|-------------------|--------|
| 40 | ٢         | Standard M | Simple Product | Default       | 30722-gdryl | \$500.00 | 10545.0000 | Catalog, Search | Enabled | Main Website | Synced            | Edit   |
| 45 |           | Blouse B   | Simple Product | Default       | GPPROD001   | \$157.00 | 196.0000   | Catalog, Search | Enabled | Main Website | Synced            | Edit   |
| 44 |           | Tommy Hilf | Simple Product | Default       | 30723_thejt | \$220.00 | 9498.0000  | Catalog, Search | Enabled | Main Website | Synced            | Edit   |
| 43 | Ŷ         | Pioneer Ma | Simple Product | Default       | PMTP000001  | \$250.00 | 546.0000   | Catalog, Search | Enabled | Main Website | Synced            | Edit   |
| 42 | 7         | black jean | Simple Product | Default       | black jeans | \$100.00 | 38.0000    | Catalog, Search | Enabled | Main Website | Synced            | Edit   |

Figure 10: Product sync status, from Magento to Dynamics GP

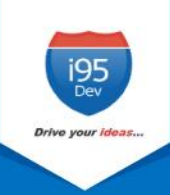

# 5. Message Queue Report in Magento

The Message Queue Report gives an overview of the status of data sync transactions happening from Dynamics GP to Magento. The sync status can be viewed for the following entities:

| Customer       | Product                 | Order           | Credit Order (with  |
|----------------|-------------------------|-----------------|---------------------|
|                |                         |                 | Credit Limit)       |
| Address        | Tier Price/ Price Level | Invoice         | Credit Schedule     |
| Customer Group | Shipment                | Finance Charges | Transaction History |

This is a dynamic report; once the record has synced successfully there would be no records in the report section.

# 5.1. Sync status

The Connector assigns the following status to each record during various stages of the sync process

| Pending                                                                           | Status used for incoming data – once the Connector starts receiving a message (data of an entity) from Dynamics GP. At this stage, the data is received by Magento but yet to be synced. |  |  |  |  |
|-----------------------------------------------------------------------------------|----------------------------------------------------------------------------------------------------|--|--|--|--|
| <b>Success</b> Status used for records, which are successfully synced to Magento. |                                                                                                    |  |  |  |  |
| Error                                                                             | Status used when the Connector encounters an error during the sync process.                                                                                                    |  |  |  |  |
| Complete                                                                          | Status used when a record is successfully synced to Magento and the success                                                                                                    |  |  |  |  |
| complete                                                                          | notification is sent back to the Dynamics GP system.                                                                                                    |  |  |  |  |

# 5.2. Manual data sync

For every records that fail to sync to Magento (records with sync status "Error"), the connector attempts to re-sync the record five times. In the process, if the record successfully syncs then the status is changed to "Success" and then to "Complete" as discussed above. However, if the record fails to sync even after a pre-configured number of attempts, the automated retry process is stopped and will be removed from the message queue periodically (pre-configured).

Magento administrator can manually sync (after resolving the issue that is causing the automated sync to fail) or delete those records.

#### 5.3. Clean up synced data

To avoid the message queue from getting overwhelming (to understand and in size), the Connector periodically (pre-defined) removes the data, with sync status "Complete" and "Error", from the message queue.

# 5.4. Viewing sync report and manually syncing data

Please follow the following steps to view sync report and to manually sync records with sync status Error.

1. Login as administrator in Magento admin panel.

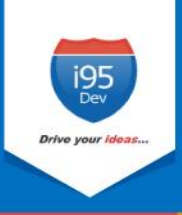

 Click Reports in the Admin sidebar → click Message Queue Report in i95Dev Message Queue group. The system displays the Message Queue Report screen.

| Ŵ           | Reports                    |                   | ×                    |
|-------------|----------------------------|-------------------|----------------------|
| DASHBOARD   | Marketing                  | Sales             | 195Dev Message Queue |
| \$<br>SALES | Products in Cart           | Orders            | MessageQueue Report  |
| Ŷ           | Search Terms               | Тах               |                      |
| PRODUCTS    | Abandoned Carts            | Invoiced          | Products             |
| CUSTOMERS   | Newsletter Problem Reports | Shipping          | Views                |
|             |                            | Refunds           | Bestsellers          |
|             | Reviews                    | Coupons           | Low Stock            |
| CONTENT     | By Customers               | PayPal Settlement | Ordered              |
| REPORTS     | By Products                |                   | Downloads            |
| <u> </u>    |                            | Customers         |                      |
| STORES      |                            | Order Total       | Statistics           |
| SYSTEM      |                            | Order Count       | Refresh Statistics   |

Figure 11: Navigation to Message Queue Report

3. Select the entity type in **Entity Type** drop-down list for which you wish to see the sync report

| Message Queue Report |                                        |                 |             |                             |                             |  |  |
|----------------------|----------------------------------------|-----------------|-------------|-----------------------------|-----------------------------|--|--|
| Entity Type :        | Customer 🔺                             | Reset Filter Se | arch        |                             |                             |  |  |
| Actions F            | Product<br>Pricelevel<br>Customergroup | nd              |             |                             | 20                          |  |  |
|                      | Customer                               | iP ID           | Status      | Created Date                | Updated Date                |  |  |
| Any V                | Address<br>Drder<br>nvoice<br>Shipment |                 | Processir 🔻 | From                        | From                        |  |  |
| 284                  | 48                                     | DOOMER1234      | Processing  | Mar 30, 2016, 7:43:19<br>AM | Mar 30, 2016, 7:46:23<br>AM |  |  |
| 27                   | 56                                     | CDN000006       | Processing  | Mar 30, 2016, 7:22:18<br>AM | Mar 30, 2016, 7:22:18<br>AM |  |  |
| 27                   | 55                                     | CDN000005       | Processing  | Mar 30, 2016, 7:22:17<br>AM | Mar 30, 2016, 7:22:17<br>AM |  |  |

Figure 12: Entity Types in Message Queue Report

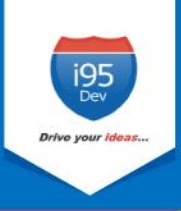

4. To view records with sync status Error, select **Error** from the **Status** drop down list and click **Search** 

| Message ID 1 | GP ID      | Status                              | Created Date                | Updated Date                |
|--------------|------------|-------------------------------------|-----------------------------|-----------------------------|
| From<br>To   |            | Processir  Pending Processing Error | From E                      | From 🛄                      |
| 2848         | DOOMER1234 | Success<br>Complete                 | Mar 30, 2016, 7:43:19<br>AM | Mar 30, 2016, 7:46:23<br>AM |
| 2756         | CDN000006  | Processing                          | Mar 30, 2016, 7:22:18<br>AM | Mar 30, 2016, 7:22:18<br>AM |
| 2755         | CDN00005   | Processing                          | Mar 30, 2016, 7:22:17<br>AM | Mar 30, 2016, 7:22:17<br>AM |

Figure 13: Entity Status in Message Queue Report

5. Select all records (check box) you wish to sync manually and select **Sync** from the **Action** menu.